## How to Delete Content from UNIFI

Last Modified on 10/11/2022 5:02 pm EDT

In this article, we are going to show you how to remove content from UNIFI. Keep in mind that only Company Admins or Library Admins can remove content from UNIFI.

As a Company Admin, you can delete content by right-clicking over a single or multi-selection from the search or browse screens.

|              | UNIFI                                                                                                    |                                                                                                    | 🖋 Revit 2023                   | 8 (No Open Project) 💌 | 🛔 Demo Admin 🔻 📮                | <b>〒</b> - □ × |  |
|--------------|----------------------------------------------------------------------------------------------------|----------------------------------------------------------------------------------------------------|--------------------------------|-----------------------|---------------------------------|----------------|--|
| Q            | chair                                                                                                    |                                                                                                    |                                |                       |                                 | clear Q Search |  |
| B            | <b>Q</b> Search in: Multiple                                                                                              | Libraries Search Fields (5/7) <b>T</b> Filter by: Filters                                                                                                    |                                |                       |                                 |                |  |
| B            | New Search                                                                                                    |                                                                                                    |                                |                       |                                 | Filters        |  |
|              | 396 results found compatible with Revit 2023. Show 441 results for all design programs (including all versions of Revit). |                                                                                                    |                                |                       |                                 |                |  |
| **<br>€<br>6 |                                                                                                    | Dining Chair   METRIC Category: Furniture Size: 380 KB Revision: 1   Libraries: UnApproved Library   Tags: Metric Tag                                              | inserts: 1                     | Base Files: 1         | Date Modified: 10/30/2018       |                |  |
| ₀^^<br>      | adadada                                                                                                    | Table and chairs   Category: Model Groups Size: 768 KB Revision: 3   Libraries: # AEC - Architecture # Internal - Development   Tags: > DFR                        | Inserts: <b>0</b><br>Add a tag | Base Files: 1 Dat     | e Modified: 4/6/2022            |                |  |
| -<br>6       |                                                                                                    | Chair-Tablet Arm<br>IMPERIAL Category: Furniture Size: 348 KB Revision:<br>Libraries: #AEC-Architecture #UnApproved Library<br>Tags: P E2020200 P Education        | Rename<br>Copy URL             | Base Files: 1         | Date Modified: 9/26/2018        |                |  |
| o,           |                                                                                                    |                                                                                                    | Unfavorite                     |                       |                                 |                |  |
| ~            |                                                                                                    | Chair-Task Arms   IMPERIAL Category: Furniture Size: 324 KB Revision:   Libraries: # AEC - Architecture UnApproved Library   Tags: • E2020200 • Education • Office | Batch Insert<br>Request Update | Base Files: 1         | Date Modified: <b>9/26/2018</b> |                |  |
|              |                                                                                                    |                                                                                                    | 4                              |                       |                                 |                |  |
| 0            | ****                                                                                                    | Dining Chair (3)   METRIC Category: Furniture Size: 380 KB Revision: 1   Libraries: ● AEC - Architecture ● UnApproved Library   Tags: ● Metric                     | Inserts: 1                     | Base Files: 1         | Date Modified: 10/25/2018       |                |  |

However, as a Library Admin, you will not be able to delete content in this same manner. Library Admins are only able to manage content that lives in libraries that they manage.

To remove content from a library, go to the piece of content that you wish to delete and select the Library Management tab.

| Casework_Base Cabinet_4 Drawers                                                                                       |                                                                         |                                                                                                    |         |  |  |  |  |  |
|----------------------------------------------------------------------------------------------------|-------------------------------------------------------------------------|----------------------------------------------------------------------------------------------------|---------|--|--|--|--|--|
| ★<br>★<br>★                                                                                                    | Revit Family:<br>Category:<br>Size:<br>Inserts:<br>Units:<br>Libraries: | Casework_Base Cabinet_4 Drawers.rfa<br>Casework<br>348 KB<br>24<br>Imperial<br>AEC - Architecture; Retz |         |  |  |  |  |  |
| Tags: © 2020 © Base Cabinets © C1030410 © Casework_Base Cabinet_4 Drawess © Div. 12 3000 - Casework © Project: X © Sr |                                                                         |                                                                                                    |         |  |  |  |  |  |
| Family Types                                                                                                    | File History                                                            | Library Management                                                                                      |         |  |  |  |  |  |
| Search 5 types                                                                                                    |                                                                         | 12"                                                                                                    |         |  |  |  |  |  |
| 12"                                                                                                    |                                                                         | Default Elevation                                                                                       | 0' - 0" |  |  |  |  |  |
| 15"                                                                                                    |                                                                         | Cabinet Material                                                                                        | -1      |  |  |  |  |  |

## Next, select Change Libraries.

| Family Types     | File History | Library Management |
|------------------|--------------|--------------------|
| Change libraries |              | •                  |
| AEC - Architectu | Ire          |                    |
| AFC - Structural |              |                    |

From here, uncheck all the libraries and then select Save Libraries.

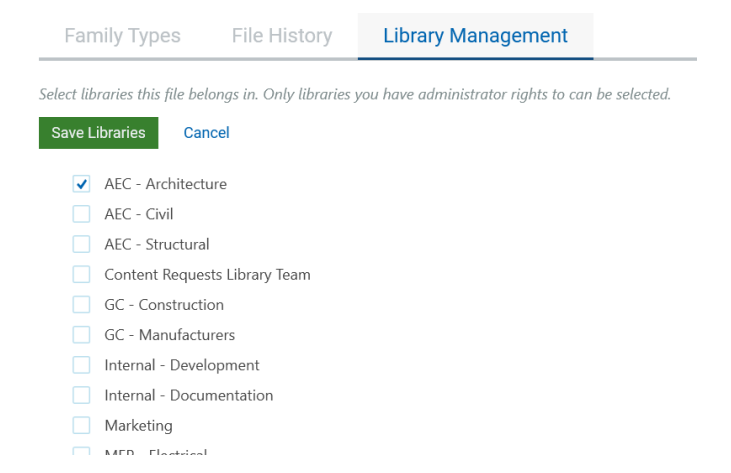

If one of the libraries is greyed out, then that means that you don't have permission to delete this content because you are not a Library Admin for that library.

If a piece of content has been removed from all available libraries, you will be asked to confirm whether you want to delete the content. If you do, then select Yes.

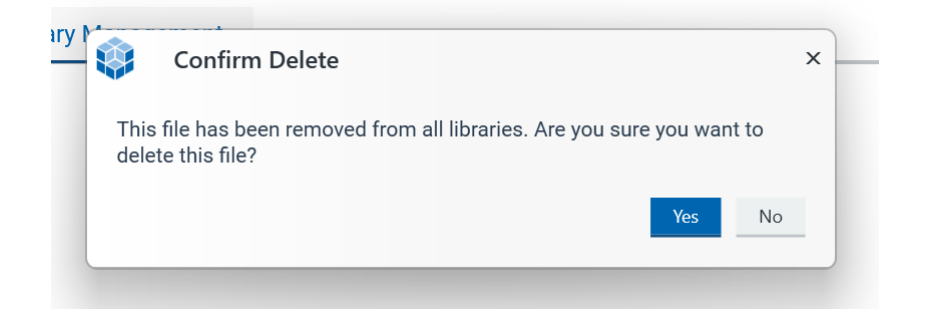

Once you have done that, then the content will no longer be in UNIFI.